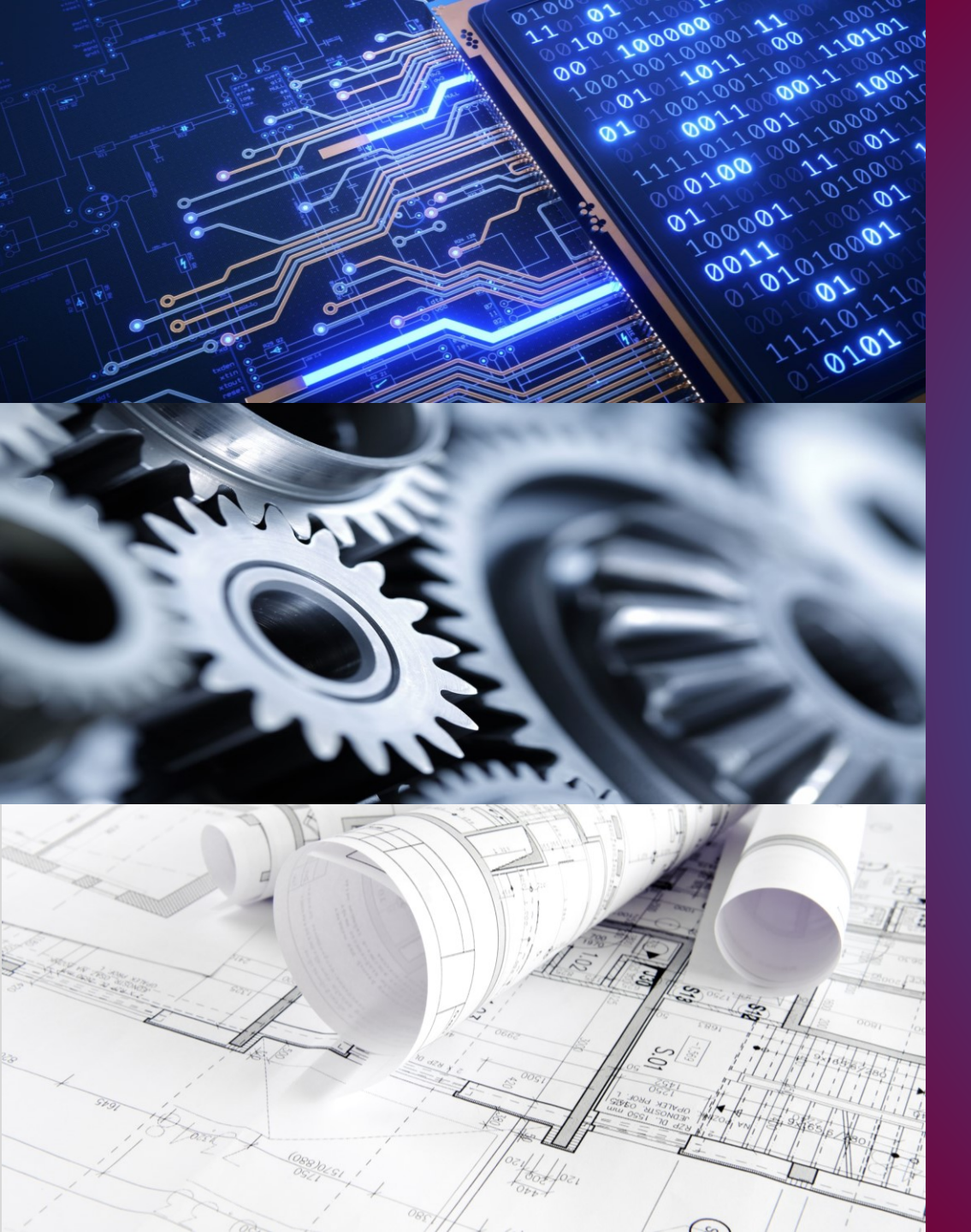

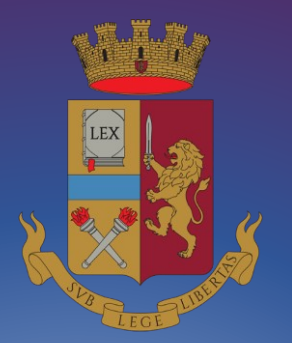

Concorso pubblico, per titoli ed esami, per l'assunzione di 18 commissari tecnici ingegneri della Polizia di Stato D.C.P. 7 marzo 2024

> GUIDA ALLA COMPILAZIONE domanda online

PROCEDURA ACCESSO PORTALE PRESENTA UNA DOMANDA POSTI A CONCORSO **REQUISITO TITOLO DI STUDIO** ABILITAZIONE ISCRIZIONE ALL'ALBO SERVIZI PRESTATI DICHIARAZIONE REQUISITI TITOLI DI PREFERENZA TITOLI VALUTABILI **DICHIARAZIONI FINALI** INVIA LA DOMANDA LE MIE DOMANDE REVOCA LA DOMANDA SUPPORTO CONTATTI clicca sulle voci per andare alla pagina di interesse

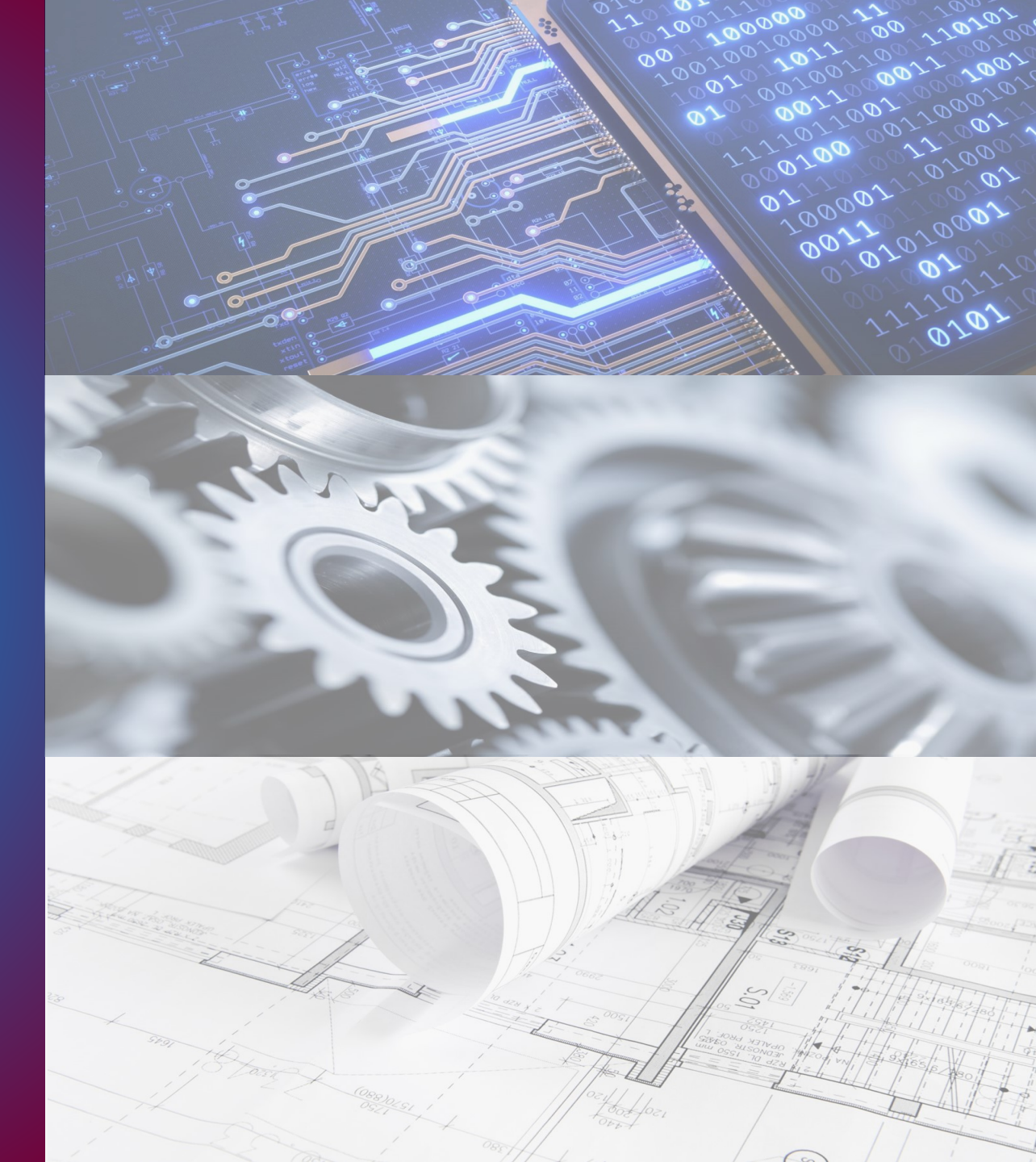

### PROCEDURA DI ACCESSO AL PORTALE CONCORSI ONLINE

digitare l'indirizzo https://concorsionline.poliziadistato.it

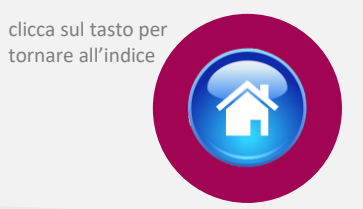

Selezionare l'icona «Concorso Pubblico», e scegliere con quale dei due sistemi autenticarsi: «Entra con SPID» oppure «Entra con CIE»

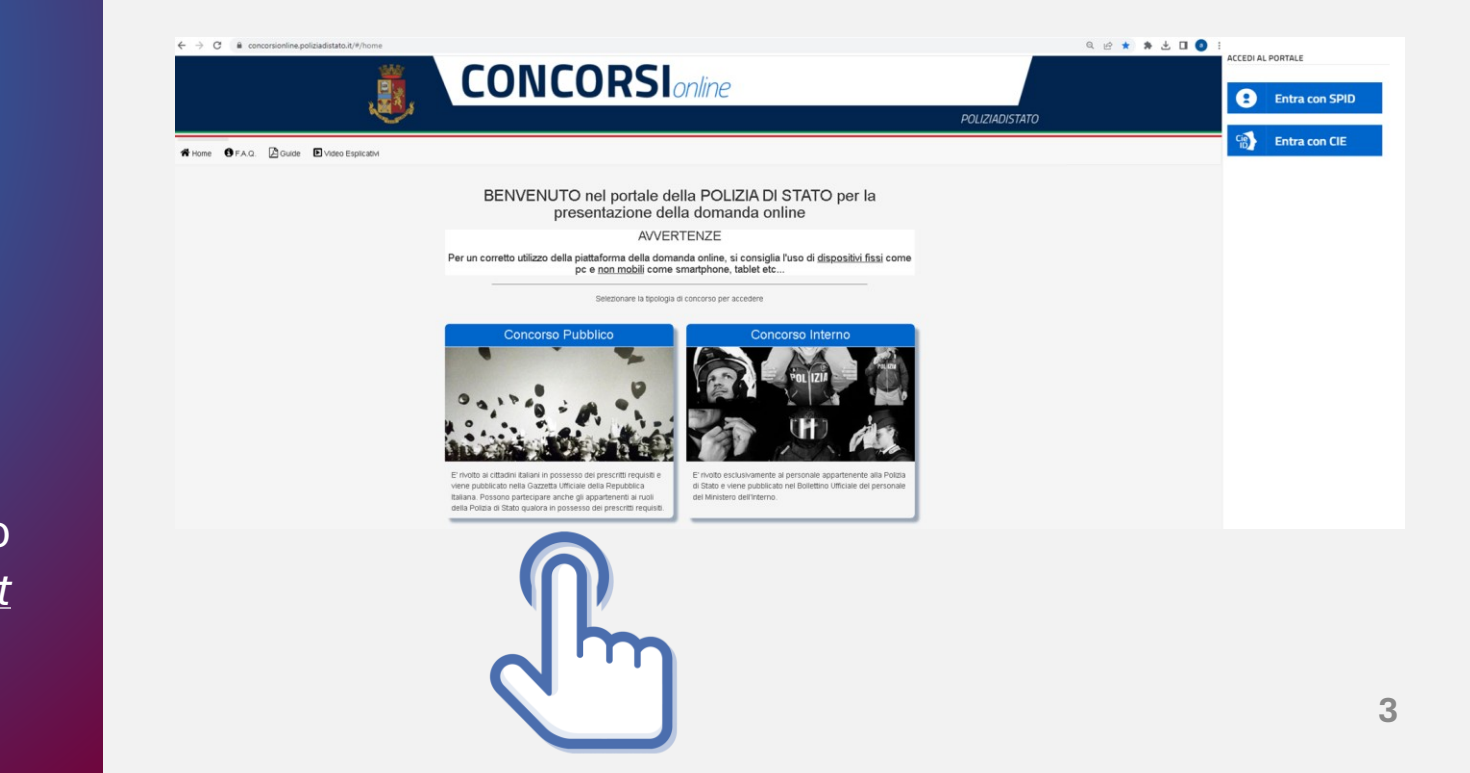

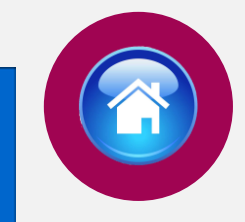

Selezionare il provider prescelto per autenticarsi ed inserire, nella schermata che apparirà, le credenziali richieste.

**ENTRA CON SPID** 

A

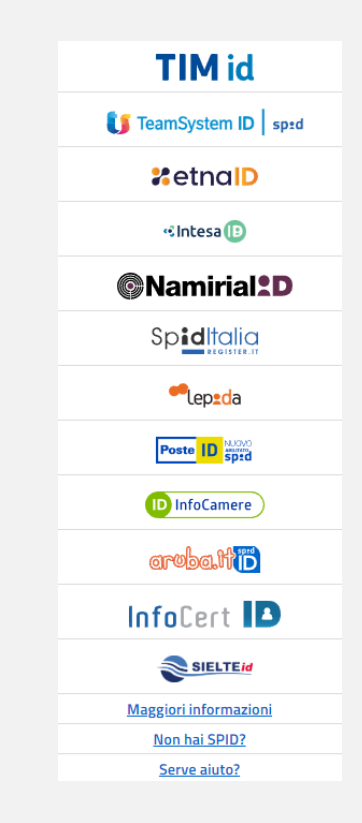

# AUTENTICAZIONE CON "SPID"

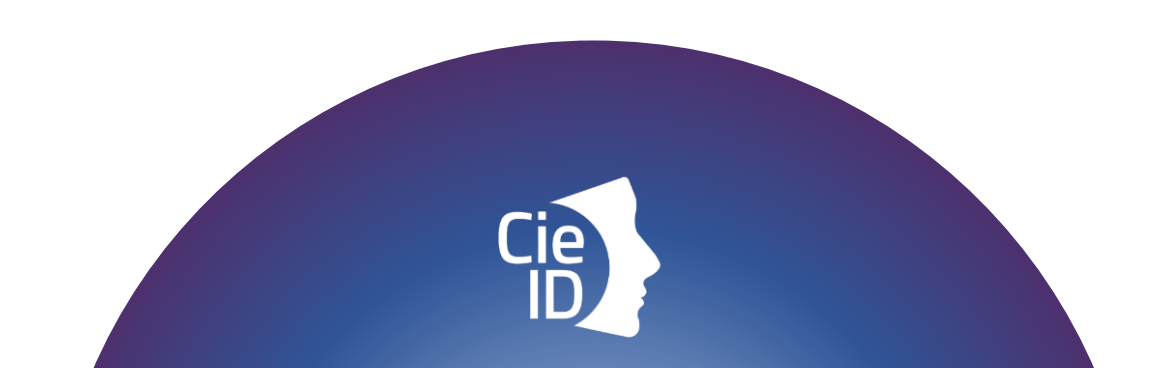

# AUTENTICAZIONE CON "CIE"

Carta di identità elettronica

Cie

### ENTRA CON CIE

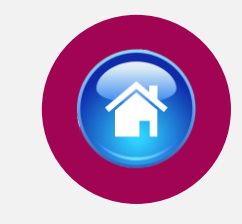

#### Di seguito le possibili modalità di autenticazione:

•modalità desktop: si può accedere attraverso un computer collegato a un lettore di smart card contactless abilitato alla lettura della CIE, su cui bisogna avere installato il "<u>Software CIE"</u>;

•modalità mobile: si può accedere con uno smartphone dotato di interfaccia NFC per la lettura della CIE, con l'app "<u>CieID</u>" installata;

•modalità <u>desktop con mobile</u> : l'accesso al servizio avviene da computer, utilizzando uno smartphone dotato di interfaccia NFC per la lettura della CIE, e l'app "<u>CieID"</u>.

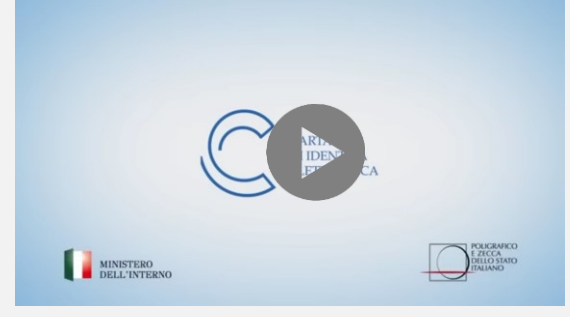

Video tutorial attivazione CIE (clicca sull'icona)

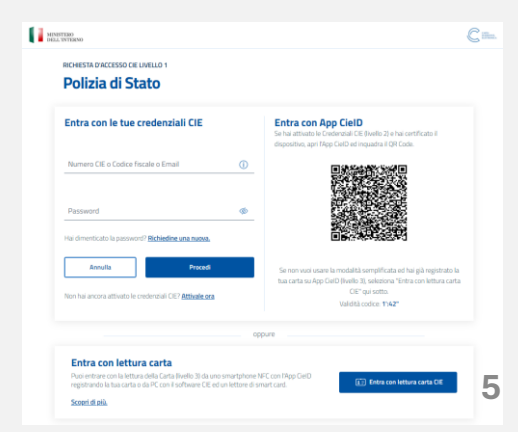

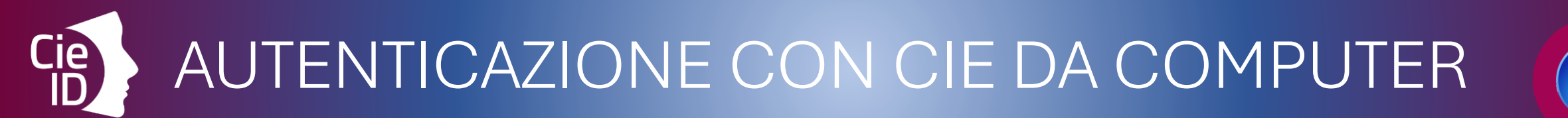

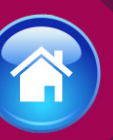

### Cosa fare:

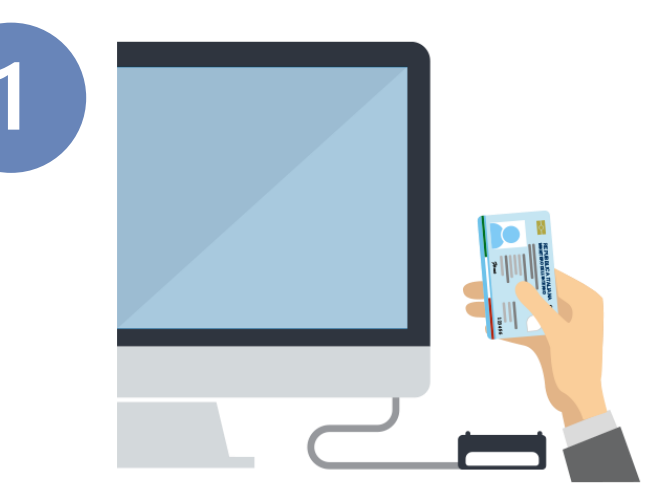

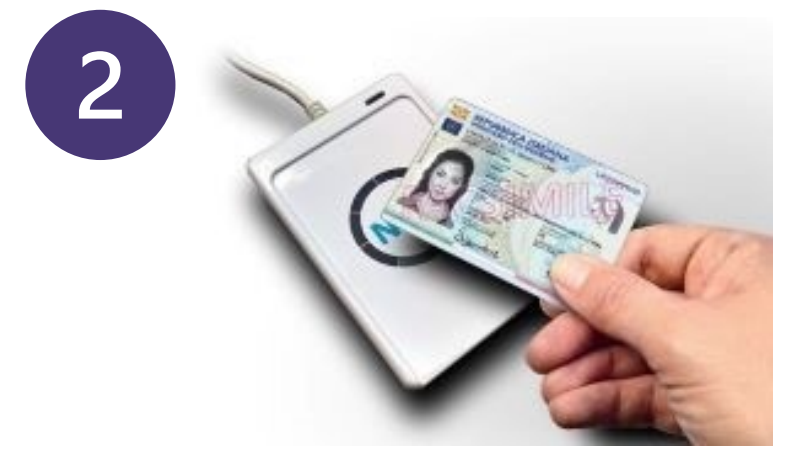

### dotarsi di lettore **smart card** del tipo «**contactless reader**»

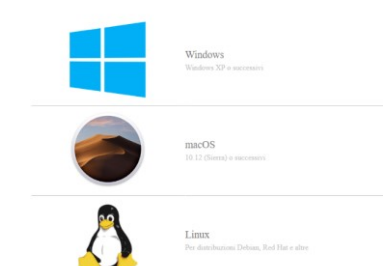

installare il **software Cie** sul computer disponibile alla pagina <u>Middleware e</u> <u>manuale d'uso</u> AUTENTICAZIONE CON CIE DA SMARTPHONE

### Cosa fare:

Si può accedere da pc utilizzando lo smartphone come un lettore di smartcard o direttamente da smartphone Eestisci la tua Carta Contra Contra C

*Smartphone* con tecnologia NFC: con sistema operativo Android 6.0 (o superiore) oppure con iOS 13 o successivi per Iphone 7 o successivo

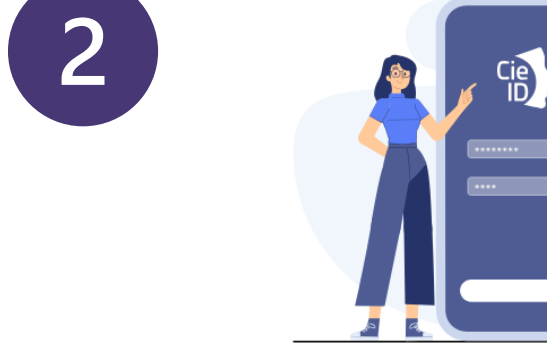

Installare e configurare l'applicazione **Cie ID** sullo *smartphone* 

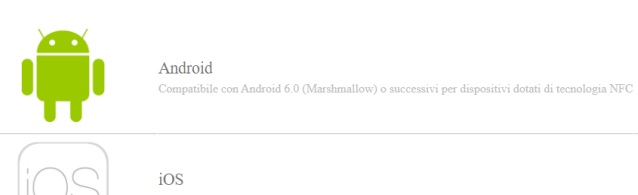

### COMPILAZIONE SCHEDA ANAGRAFICA

Al primo accesso, compilare la scheda di registrazione, al termine selezionare "salva anagrafica"

#### Profilo

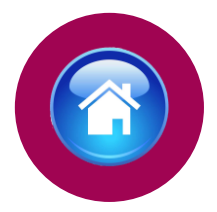

Consapevole che, ai sensi degli artt. 75 e 76 del d.P.R. n. 445 del 2000, chiunque fornisca dichiarazioni mendaci sarà punito ai sensi del codice penale e delle leggi speciali in materia, decadendo dai benefici eventualmente conseguiti attraverso il provvedimento emanato sulla base delle dichiarazioni sostitutive di certificazione e degli atti di notorietà non veritieri forniti, dichiara quanto segue:

| Cognome                                                                                             | Nome                                                                          | Data di Nascita                                                                            | Sesso                                                                         |
|----------------------------------------------------------------------------------------------------|-------------------------------------------------------------------------------|--------------------------------------------------------------------------------------------|-------------------------------------------------------------------------------|
| Stato Nascita                                                                                       | Provincia Nascita                                                             | Comune Nascita<br>Codice Fiscale                                                           |                                                                               |
| Telefono<br>TELEFONO                                                                                | Cellulare                                                                     | Em@il P.E.C.<br>em@il P.E.C.                                                               |                                                                               |
| Residenza<br>Stato<br>Indirizzo di Residenza(Via, Piazza,                                           | Provincia<br>numero civico etc.)                                              | Comune                                                                                     | САР                                                                           |
| Indirizzo di residenza (Via,Piazza,) Recapito Comunicazior                                          | ni diverso dalla residenz                                                     | za                                                                                         |                                                                               |
| Si, voglio utilizzare un altro indirizzo 🗆 Documento identità Tino Documento                        | Numero                                                                        | Data Dilancia                                                                              |                                                                               |
|                                                                                                    | ✓                                                                             |                                                                                            | × 📾                                                                           |
| Rilasciato da                                                                                       |                                                                               |                                                                                            |                                                                               |
| La compilazione del presente modulo<br>dipendente addetto al procedimento,<br>d.lgs. n. 82 del 2005 | o è ritenuta equivalente alle istanze<br>, ai sensi del combinato disposto de | e alle dichiarazioni sottoscritte con firma<br>Il'art. 38 comma 2 del d.P.R. n. 445 del 20 | autografa apposta in presenza del<br>00 e dell'art. 65 cc. 1 lett. b), e 2 de |

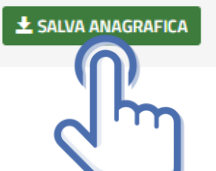

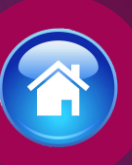

# ISTRUZIONI PER COMPILARE LA DOMANDA ONLINE

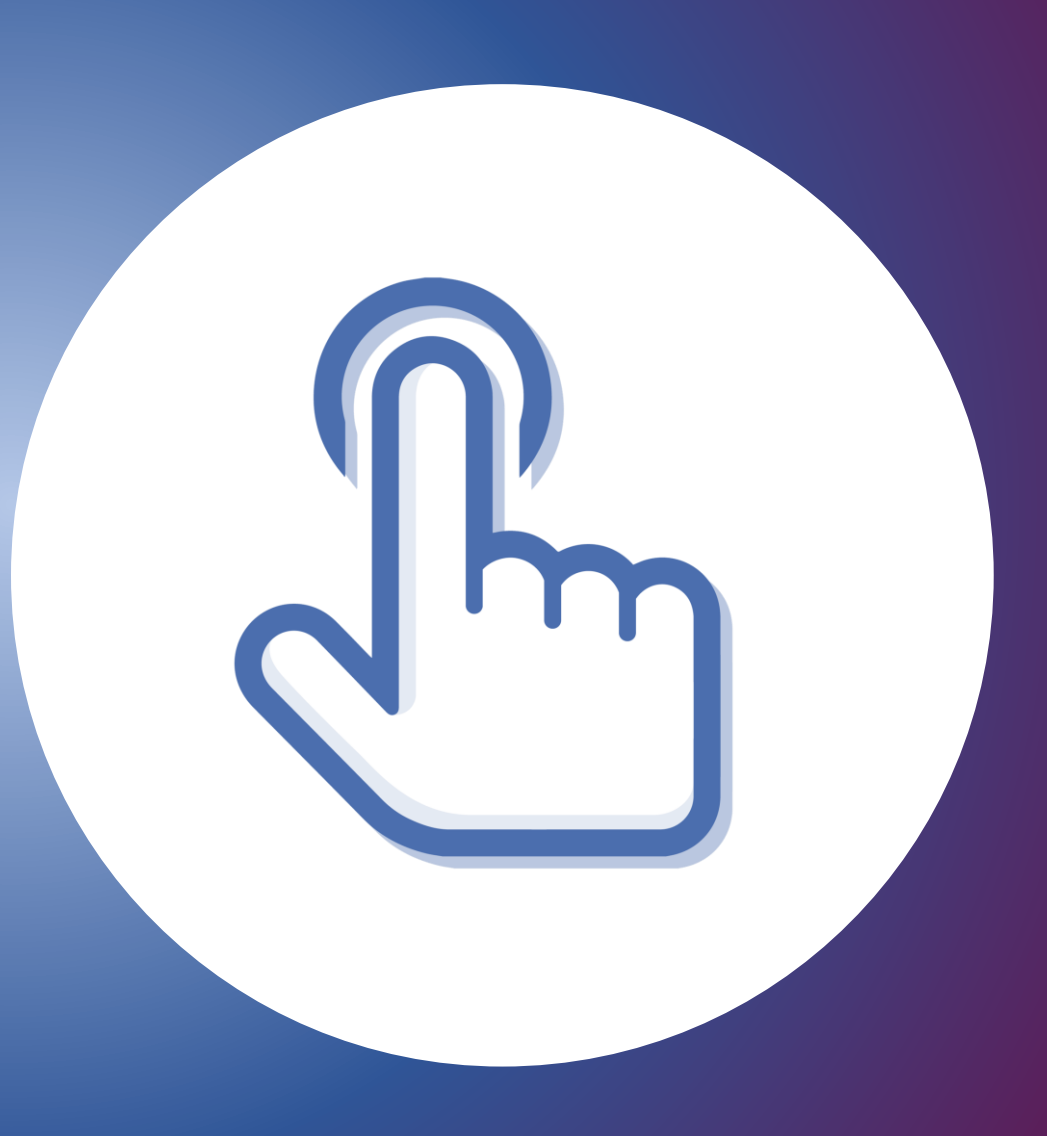

### PRESENTA UNA DOMANDA

Selezionare la sezione "Presenta una Domanda"

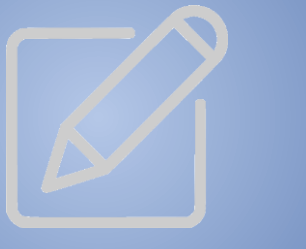

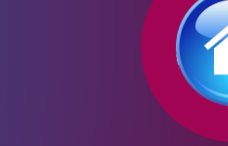

| e → c  | concorsionline.poliziadistato.it/#/home                                                                                                    | Q 🖻 ★ | * 3 | , 🗆 🌔 | <b>D</b> : |
|--------|----------------------------------------------------------------------------------------------------|-------|-----|-------|------------|
|        | CONCORSI online                                                                                                    |       |     |       |            |
| 🖀 Home | e 📰 Le mie Domande 🕼 Presenta una Domanda 😩 Dati Anagrafici 🚯 F.A.Q. 🚱 Supporto 🕒 Guide 🗈 Video Esplicativi                                                                                                    |       | 4   | : 0   | Esci       |
|        | Benvenuto,<br>La procedura per la presentazione della domanda-online è disponibile attraverso il link "Presenta una domanda".<br>La domanda si potrà compilare entro e non oltre il termine di 30 giorni a decorrere dal giorno successivo alla pubblicazione del bando.<br>Nella sezione accessibile attraverso il link "Le mie Domande", l'utente può consultare le domande già presentate con la possibilità di |       |     |       |            |
|        | scancare il por della domanda e qualora ancora nel termini della scadenza dei bando, revocare completamente i istanza di partecipazione.                                                                                                    |       |     |       |            |
|        | AVVERTENZE                                                                                                    |       |     |       |            |
|        | Per un corretto utilizzo della piattaforma della domanda online, si consiglia l'uso di <u>dispositivi fissi</u> come pc e <u>non mobili</u> come<br>smartphone, tablet etc                                                                                                    |       |     |       |            |
|        |                                                                                                    |       |     |       |            |

### COMPILA LA DOMANDA

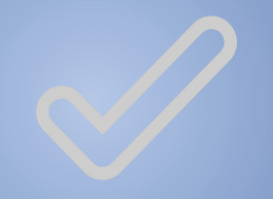

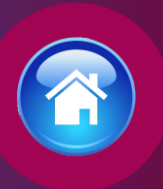

### Cliccare sul tasto "Compila la domanda"

Codice Concorso CTING24 – 18 INGEGNERI

CONCORSO PUBBLICO, PER TITOLI ED ESAMI, PER L'ASSUNZIONE DI 18 COMMISSARI TECNICI INGEGNERI DELLA POLIZIA DI STATO

|   |    | r . |    |    |     |   |
|---|----|-----|----|----|-----|---|
| _ | nt |     | rm | 77 | 10  | n |
| _ |    | I U |    | az | .IU |   |
|   |    | -   |    | _  |     |   |

Inizio

Scadenza

Domande inserite

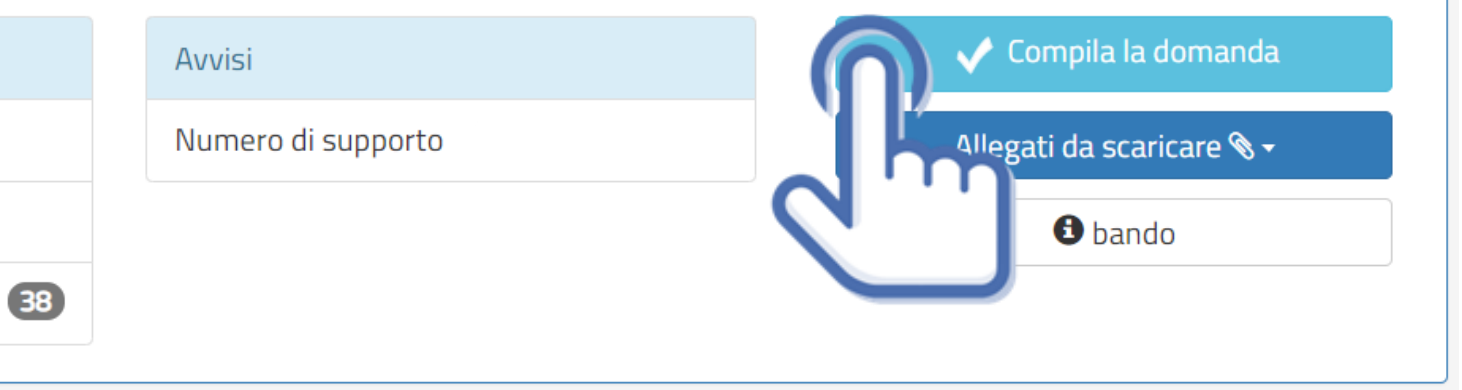

### CONFERMA SCHEDA ANAGRAFICA

Apparirà la scheda anagrafica compilata in fase di registrazione, se necessario potrete aggiornare i dati precedentemente inseriti, al termine selezionare «conferma e prosegui»

N.B. i campi evidenziati in azzurro non potranno essere modificati in autonomia occorrerà richiederne la variazione via pec all'indirizzo: *dipps035.0601@pecps.interno.it* 

#### O prima di proseguire, se necessario, aggiornare le seguenti informazioni presenti nel sistema

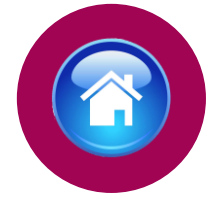

Consapevole che, ai sensi degli artt. 75 e 76 del d.P.R. n. 445 del 2000, chiunque fornisca dichiarazioni mendaci sarà punito ai sensi del codice penale e delle leggi speciali in materia, decadendo dai benefici eventualmente conseguiti attraverso il provvedimento emanato sulla base delle dichiarazioni sostitutive di certificazione e degli atti di notorietà non veritieri forniti, dichiara quanto segue:

Profilo

#### Candidato/Genitore o Tutore del minore

| ognome                                   | Nome                   | Data di Nascita | Sesso            |
|------------------------------------------|------------------------|-----------------|------------------|
|                                          |                        | ×               | <sup>™</sup> M®F |
| Stato Nascita                            | Provincia Nascita      | Comune Nascita  |                  |
| ×                                        |                        |                 |                  |
| Imail                                    |                        | Codice Fiscale  |                  |
|                                          |                        |                 |                  |
| Telefono                                 | Cellulare              | Em@il P.E.C.    |                  |
| TELEFONO                                 |                        | em@il P.E.C.    |                  |
| ndirizzo di Residenza(Via, Piazza        | , numero civico etc.)  |                 |                  |
| *                                        |                        |                 |                  |
| Indirizzo di Residenza(Via, Piazza       | , numero civico etc.)  |                 |                  |
| ndirizzo di residenza (Via Biazza -)     |                        |                 |                  |
|                                          |                        |                 |                  |
| Recapito Comunicazio                     | ni diverso dalla resid | lenza           |                  |
| , voglio utilizzare un altro indirizzo 🗌 |                        | _               |                  |
| - · ·                                    |                        |                 |                  |
|                                          |                        |                 |                  |
| Documento identità                       |                        |                 |                  |
| Documento identità                       | Numero                 | Data Rilascio   |                  |
| Documento identità                       | Numero                 | Data Rilascio   | × m              |
| Documento identità<br>Tipo Documento     | Numero                 | Data Rilascio   | × 🗎              |

La compilazione dei presente modulo e ritenuta equivalente alle istanze e alle dichiarazioni sottoscritte con firma autografa apposta in presenza dei dipendente addetto al procedimento, ai sensi del combinato disposto dell'art. 38 comma 2 del d.P.R. n. 445 del 2000 e dell'art. 65 cc. 1 lett. b), e 2 del d.Igs. n. 82 del 2005

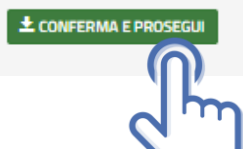

### POSTI A CONCORSO

art. 1, comma 1, lettera a) e b) del bando di concorso

Il candidato dovrà selezionare il settore per il quale concorrere

- a) Settore polizia scientifica: n. 3 posti
- b) Settore telematica: n. 3 posti
- c) Settore motorizzazione: n. 6 posti
- d) Settore accasermamento: n. 6 posti

#### Chiede di partecipare al concorso sopra indicato

#### A tale scopo lo scrivente dichiara

- 🔘 di appartenere alla Polizia di Stato
- O di non appartenere alla Polizia di Stato ovvero di essere allievo agente\*
- \*L'allievo agente non appartiene ancora ai ruoli della Polizia di Stato, ma può partecipare come esterno.

#### Posti a Concorso

di voler partecipare per il seguente settore di cui all'art. 1 comma 1, lettera a) e b) del bando di concorso

| Selezionare                 | · |
|-----------------------------|---|
| Selezionare                 |   |
| SETTORE POLIZIA SCIENTIFICA |   |
| SETTORE TELEMATICA          |   |
| SETTORE MOTORIZZAZIONE      |   |
| SETTORE ACCASERMAMENTO      |   |

# RISERVE POSTI POLIZIA DI STATO

art. 1, comma 3 e comma 4, del bando di concorso

Il candidato già appartenente alla Polizia di Stato, se in possesso dei prescritti requisiti potrà partecipare alle riserve interne dei posti prevista: all'art. 1, comma 3, lettere a) e b) del bando di concorso e all'art. 1, comma 4 del bando di concorso.

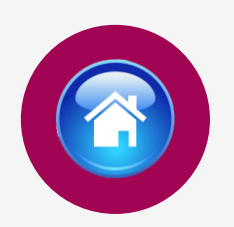

#### Riserve Posti Polizia di Stato

In voler partecipare per n. 4 posti riservati, ai sensi dell'articolo 31, comma 4, del decreto legislativo n. 334 del 2000, e successive modificazioni, al personale della Polizia di Stato, in possesso del prescritto diploma di laurea, di cui la metà riservata agli appartenenti al ruolo degli ispettori tecnici o al ruolo direttivo tecnico della Polizia di Stato e l'altra metà al restante personale di tutti i ruoli della Polizia di Stato, con un'anzianità di servizio effettivo non inferiore a cinque anni, in possesso, in entrambi i casi, degli altri requisiti di cui all'articolo 3 del bando di concorso

🔘 di non voler partecipare per i posti riservati al personale della Polizia di Stato

di voler partecipare per il ruolo

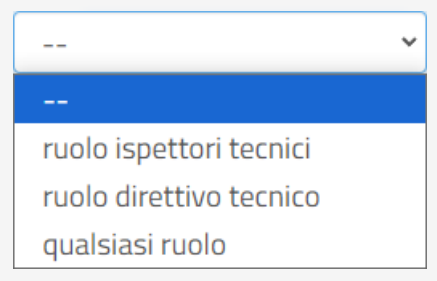

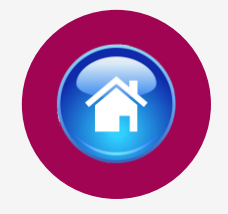

### **RISERVE POSTI**

art. 2, comma 1 del bando di concorso

Il candidato se in possesso dei prescritti requisiti potrà partecipare alla riserva dei posti prevista all'art. 2, comma 1 lettere a) e b) del bando di concorso.

#### **Riserve Posti**

di voler partecipare per n. 4 posti riservati al coniuge e ai figli superstiti, oppure ai parenti in linea collaterale di secondo grado, qualora unici superstiti, del personale deceduto in servizio e per causa di servizio appartenente alle Forze di polizia o alle Forze armate, ai sensi dell'articolo 9 del decreto-legge 1 gennaio 2010, n. 1, convertito, con modificazioni, dalla legge 5 marzo 2010, n. 30.

□ di voler partecipare per n. 1 posto riservati a coloro che hanno conseguito il diploma di maturità presso il Centro di studi di Fermo, ai sensi dell'articolo 8 del decreto-legge 21 settembre 1987, n.387, convertito, con modificazioni, dalla legge 20 novembre 1987, n. 472.

### **REQUISITO TITOLO DI STUDIO**

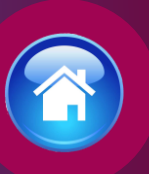

Il candidato dovrà dichiarare di essere in possesso del diploma di laurea conseguito presso una Università della Repubblica italiana o un Istituto di istruzione universitario equiparato rientrante in una delle classi di laurea previste all'art. 3, comma 1, lettera f) del bando di concorso relativo al <u>settore prescelto</u>:

#### Requisito Titoli di studio

di essere in possesso del diploma di laurea conseguito presso una Università della Repubblica italiana o un Istituto di istruzione universitario equiparato rientrante in una delle seguenti classi di laurea:

| Classe di laurea                    |               |
|-------------------------------------|---------------|
| ingegneria dell'automazione (LM-25) | ~             |
| presso                              | conseguito il |
| ~                                   |               |
| con sede nel comune di              | provincia     |
|                                     |               |

### ABILITAZIONE

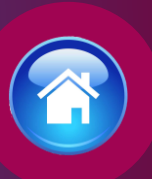

### Il candidato dovrà dichiarare:

di essere in possesso dell'abilitazione all'esercizio della professione di ingegnere ovvero architetto indicando la data del conseguimento dell'abilitazione **oppure** di conseguire l'abilitazione all'esercizio della professione di ingegnere ovvero architetto, entro la data di svolgimento della prima prova d'esame, o se sarà disposta, della prova preselettiva che la precederà.

#### Abilitazione

- di essere in possesso dell'abilitazione all'esercizio della professione di ingegnere ovvero architetto
   di conseguire l'abilitazione all'esercizio della professione di ingegnere ovvero architetto, entro la data di svolgin
- di conseguire l'abilitazione all'esercizio della professione di ingegnere ovvero architetto, entro la data di svolgimento della prima prova d'esame, o se sarà disposta, della prova preselettiva che la precederà

in data

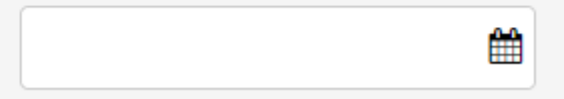

### **ISCRIZIONE ALL'ALBO**

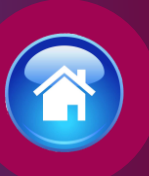

Il candidato dovrà dichiarare:

di essere iscritto nella Sezione A - dell'albo professionale dei biologi **oppure** di aver presentato domanda di iscrizione nella Sezione A - dell'albo professionale degli ingegneri ovvero degli architetti e di essere consapevole che dovrà conseguire l'iscrizione nella Sezione A - dell'albo professionale degli ingegneri ovvero degli architetti , entro l'inizio del corso di formazione e di essere in possesso della documentazione attestante l'avvenuta presentazione dell'istanza

#### Iscrizione all'albo

di essere iscritto nella Sezione A - dell'albo professionale degli ingegneri ovvero degli architetti

O di essere consapevole che dovrò conseguire l'iscrizione nella Sezione A – dell'albo professionale degli ingegneri ovvero degli architetti, entro l'inizio del corso di formazione e di essere in possesso della documentazione attestante l'avvenuta presentazione dell'istanza

in data

Ê

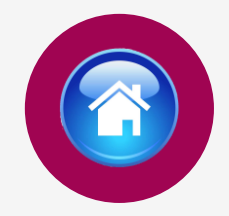

### SERVIZI PRESTATI PRESSO LE PUBBLICHE AMMINISTRAZIONI

Compilare tutti i campi richiesti, se prestati più servizi utilizzare il tasto

🕂 Aggiungi

| ervizi eventualmente prestati come dipendente presso le Pub         | bliche Amministrazioni |    |           |
|---------------------------------------------------------------------|------------------------|----|-----------|
| • di aver prestato servizio presso le pubbliche amministrazioni     |                        | SI | ~         |
| descrizione del servizio prestato                                   |                        |    |           |
|                                                                     |                        |    |           |
| Pubblica amministrazione presso il quale si è svolto il servizio    |                        |    |           |
|                                                                     |                        |    |           |
| qualifica rivestita                                                 |                        |    |           |
|                                                                     |                        |    |           |
| dal                                                                 | al                     |    | <u>00</u> |
| 1                                                                   |                        |    |           |
| Per aggiungere un ulteriore titolo cliccare sul pulsante "Aggiungi" |                        |    |           |

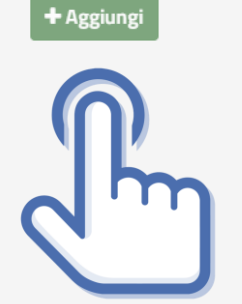

S

### DICHIARAZIONE DEI REQUISITI

Il candidato dovrà dichiarare il possesso o meno dei requisiti compilando i campi richiesti in domanda

#### Dichiarazione Requisiti

- di possedere la cittadinanza Italiana
- di essere iscritto nelle liste elettorali del comune di residenza
- di essere stato, per motivi diversi dall'inidoneità psico-fisica, espulso o prosciolto, d'autorità o d'ufficio, da precedente arruolamento nelle Forze Armate o nelle Forze di Polizia;
- di essere stato destituito, dispensato, dichiarato decaduto dall'impiego in una pubblica amministrazione;
- di essere destinatario della misura accessoria dell'estinzione del rapporto di impiego prevista dall'articolo 32-quinquies del codice penale;
- di essere stato licenziato, dal lavoro alle dipendenze di pubbliche amministrazioni a seguito di procedimento disciplinare;
- di aver riportato condanne anche non definitive per delitti non colposi
- di aver subito sentenze di applicazione della pena su richiesta, ai sensi dell'articolo 444 c.p.p., con applicazione di pene accessorie.
- di aver assunto la qualità di imputato in procedimenti penali per delitti non colposi per i quali è stato sottoposto a misura cautelare personale, o lo è stato senza successivo annullamento della misura, ovvero assoluzione o proscioglimento o archiviazione anche con provvedimenti non definitivi.
- di essere stato o essere sottoposto a misure di prevenzione o di sicurezza;
- di essere stato dimesso o espulso per motivi penali o disciplinari da uno dei corsi di formazione finalizzati all'immissione nei ruoli o nelle carriere della Polizia di Stato;
- di essere stato destinatario della sanzione disciplinare della sospensione dal servizio o dall'impiego ovvero nei cui confronti risulti ancora pendente il procedimento disciplinare per l'irrogazione della stessa sanzione;
- di essere o essere stato sospeso, a qualsiasi titolo, cautelarmente dal servizio per motivi penali o per motivi disciplinari per fatti per i quali è ancora pendente il giudizio penale o disciplinare;

| ~ |  |
|---|--|
|   |  |
| * |  |
| ~ |  |
|   |  |
| ~ |  |
|   |  |
| ~ |  |
|   |  |
| ~ |  |
|   |  |
| ~ |  |
|   |  |
| * |  |
|   |  |
| ~ |  |
|   |  |
|   |  |
| * |  |
|   |  |
| * |  |
|   |  |
| ~ |  |
|   |  |
|   |  |
| ~ |  |

---

---

---

---

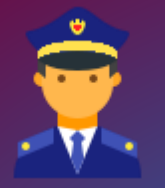

### DICHIARAZIONE DEI REQUISITI

per candidati che partecipano alla riserva interna

Il candidato già appartenente alla Polizia di Stato che partecipa alla riserva interna, dovrà dichiarare il possesso dei requisiti di fianco riportati:

#### Dichiarazione Requisiti

di possedere un'anzianità di servizio effettivo non inferiore a cinque anni;

oppure

🗌 di appartenere al ruolo degli ispettori tecnici

oppure

🗌 di appartenere al ruolo direttivo tecnico

 di aver conseguito, nei tre anni precedenti la data di emanazione del bando, un giudizio complessivo inferiore a "ottimo";

---

---

- di aver riportato nei tre anni precedenti la data di emanazione del bando, la sanzione disciplinare della pena pecuniaria o altra sanzione più grave;
- di essere stato, per motivi diversi dall'inidoneità psico-fisica, espulso o prosciolto, d'autorità o d'ufficio, da precedente arruolamento nelle Forze Armate o nelle Forze di Polizia;
- di essere stato destituito, dispensato, dichiarato decaduto dall'impiego in una pubblica amministrazione;
- di essere destinatario della misura accessoria dell'estinzione del rapporto di impiego prevista dall'articolo 32-quinquies del codice penale;
- di essere stato licenziato, dal lavoro alle dipendenze di pubbliche amministrazioni a seguito di procedimento disciplinare;
- di aver riportato condanne anche non definitive per delitti non colposi
- di aver subito sentenze di applicazione della pena su richiesta, ai sensi dell'articolo 444 c.p.p., con applicazione di pene accessorie.
- di aver assunto la qualità di imputato in procedimenti penali per delitti non colposi per i quali è stato sottoposto a misura cautelare personale, o lo è stato senza successivo annullamento della misura, ovvero assoluzione o proscioglimento o archiviazione anche con provvedimenti non definitivi.
- di essere stato o essere sottoposto a misure di prevenzione o di sicurezza;
- di essere stato dimesso o espulso per motivi penali o disciplinari da uno dei corsi di formazione finalizzati all'immissione nei ruoli o nelle carriere della Polizia di Stato;
- di essere stato destinatario della sanzione disciplinare della sospensione dal servizio o dall'impiego ovvero nei cui confronti risulti ancora pendente il procedimento disciplinare per l'irrogazione della stessa sanzione;
- di essere o essere stato sospeso, a qualsiasi titolo, cautelarmente dal servizio per motivi penali o per motivi disciplinari per fatti per i quali è ancora pendente il giudizio penale o disciplinare;

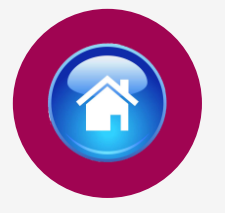

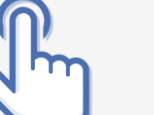

### STATO DI SERVIZIO PERSONALE APPARTENENTE ALLA POLIZIA DI STATO

Il candidato già appartenente alla Polizia di Stato dovrà indicare

- il numero di perID
- email corporate
- data assunzione
- 💠 ruolo di appartenenza
- ✤ qualifica attuale rivestita
- data decorrenza qualifica
- reparto attuale e sezione attuale di servizio

N.B. l'allievo agente non appartiene ancora ai ruoli della Polizia di stato, ma può partecipare come esterno

#### Stato di Servizio

#### Data assunzione nella Polizia di Stato

|                           | <b>#</b> |                             |   |
|---------------------------|----------|-----------------------------|---|
| Ruolo di appartenenza     |          | Qualifica attuale rivestita |   |
|                           | ~        | Selezionare                 | ~ |
| Data decorrenza qualifica |          |                             |   |
|                           | <b>#</b> |                             |   |
|                           |          |                             |   |
| Reparto attuale           |          | Sezione attuale             |   |
| Selezionare               | ~        | Selezionare                 | ~ |

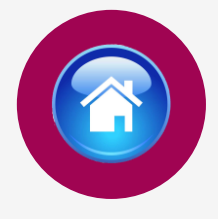

### ELEVAZIONE DEI LIMITE DI ETÀ

Il limite di età per partecipare è non aver compiuto 32 anni.

Gli appartenenti alla Polizia di Stato non sono soggetti al limite di età.

Le condizioni che permettono l'elevazione dei limiti di età sono:

- Appartenere ai ruoli dell'Amministrazione Civile dell'Interno indicando la qualifica e l'Ufficio di appartenenza (elevazione 35 anni)
- Aver prestato effettivo servizio militare indicando gli anni, mesi, giorni e i dati dell'ultimo comando di appartenenza (elevazione fino a un massimo di 3 anni)

#### Elevazione Limiti Età

di trovarsi nella condizione che permette l'elevazione dei limiti di età

SI

Dipendente dell'Amministrazione Civile dell'Interno

Indicare la qualifica rivestita

#### Ufficio di appartenenza

Aver prestato effettivo servizio militare

| Anni | Mesi | Giorni |
|------|------|--------|
| 0    | 0    | 0      |

Denominazione dell'ultimo Comando/Reparto Militare di servizio

Provincia Comando/Reparto Militare di servizio

Comune Comando/Reparto Militare di servizio

Indirizzo Comando/Reparto Militare di servizio

Numero di telefono dell'ultimo Comando/Reparto Militare di servizio

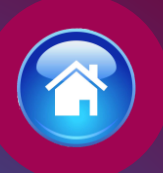

#### Titoli di preferenza

Indicare i titoli posseduti compatibili con i requisiti previsti per l'accesso nella carriera dei funzionari tecnici della Polizia di Stato

🗌 Appartenente alla Polizia di Stato

🗆 Gli insigniti di medaglia al valor militare e al valor civile qualora cessati dal servizio

Gli orfani dei caduti e i figli dei mutilati, degli invalidi e degli inabili permanenti al lavoro per ragioni di servizio nel settore pubblico e privato, ivi inclusi i figli degli esercenti le professioni sanitarie, degli esercenti la professione di assistente sociale e degli operatori sociosanitari deceduti in seguito all'infezione da SarsCov-2 contratta nell'esercizio della propria attività

Coloro che abbiano prestato lodevole servizio a qualunque titolo, per non meno di un anno nell'amministrazione che ha indetto il concorso, laddove non fruiscano di altro titolo di preferenza in ragione del servizio prestato;

🗌 I coniugati e i non coniugati con riguardo al numero dei figli a carico

🗆 I militari volontari delle forze armate congedati senza demerito al termine della ferma o rafferma

🗌 Gli atleti che hanno intrattenuto rapporti di lavoro sportivo con i gruppi sportivi militari e dei corpi civili dello Stato

## TITOLI DI PREFERENZA

Indicare nella domanda i titoli di preferenza posseduti

Inviare entro il termine perentorio di quindici giorni dalla data del relativo avviso, i documenti attestanti il possesso dei titoli di preferenza nella nomina, già indicati nella domanda di partecipazione al concorso all'indirizzo dipps035.0601@pecps.interno.it mediante la propria posta elettronica certificata.

### TITOLI VALUTABILI A) CATEGORIA TITOLI DI STUDIO

indicare in domanda i titoli di studio che si intendono sottoporre alla valutazione della Commissione esaminatrice compilando tutti i campi richiesti, se in possesso di più titoli selezionare il tasto + Aggiungi

A) CATEGORIA TITOLI DI STUDIO art. 17 comma 1, lettera A) del bando di concorso

Selezionare se in possesso di titoli di studio valutabili

1 - diploma di laurea conseguito presso un'istituzione universitaria statale o riconosciuta in conformità alla normativa vigente, ulteriore rispetto a quello propedeutico al conseguimento della laurea magistrale, specialistica ed equipollenti, richiesta come requisito o di altra laurea di cui al numero 2

2 - laurea magistrale, specialistica ed equipollenti, conseguita presso un'istituzione universitaria statale o riconosciuta in conformità alla normativa vigente, ulteriore rispetto a quello richiesto come requisito

3 - diplomi di specializzazione universitaria, attestati di frequenza di corsi di aggiornamento, di perfezionamento, di qualificazione successive al conseguimento della laurea o master rilasciati da istituzioni universitarie statali o da un'istituzione statale, da un ente pubblico o da un istituto riconosciuto dallo Stato, attinenti al ruolo per il quale il candidato concorre

🔘 4 - dottorato di ricerca conseguito presso un'istituzione universitaria statale o riconosciuto in conformità alla normativa vigente

🔘 5 - conoscenza di una o più lingue straniere, diversa dall'inglese, certificata da parte di Enti certificatori delle competenze in

lingua straniera riconosciuti dal Ministero dell'istruzione, dell'università e della ricerca

🔘 6 - abilitazione all'insegnamento e/o all'esercizio di professioni

Per aggiungere un ulteriore titolo cliccare sul pulsante "Aggiungi"

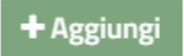

### TITOLI VALUTABILI B) CATEGORIA TITOLI PROFESSIONALI

indicare in domanda i titoli professionali che si intendono sottoporre alla valutazione della Commissione esaminatrice compilando tutti i campi richiesti, se in possesso di più titoli selezionare il tasto + Aggiungi

B) CATEGORIA TITOLI PROFESSIONALI art. 17 comma 1, lettera B) del bando di concorso

Selezionare se in possesso di titoli professionali valutabili

1 - incarichi speciali conferiti con provvedimenti di dirigenti con incarico di Capo Dipartimento ovvero con incarichi corrispondenti di livello dirigenziale generale, nonché da altri dirigenti, qualora espressamente previsto dalla legislazione vigente, dell'amministrazione pubblica presso la quale il candidato presta servizio che presuppongano una particolare competenza tecnico-scientifica e professionale o l'assunzione di particolari responsabilità

2 - pubblicazioni scientifiche nelle materie oggetto delle prove concorsuali che siano conformi alle disposizioni vigenti e che rechino un contributo apprezzabile alla dottrina o alla pratica professionale

3 - attività di ricerca, di sperimentazione, di studio risultante da certificazioni provenienti da istituti universitari o istituti di ricerca o sperimentazione di diritto pubblico o riconosciuti dallo Stato

Per aggiungere un ulteriore titolo cliccare sul pulsante "Aggiungi"

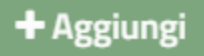

#### Lo scrivente dichiara altresì

il seguente indirizzo PEC (Posta Elettronica Certificata)

Che l'indirizzo dichiarato è a me intestato;

- di essere a conoscenza che il calendario e la sede o le sedi di svolgimento dell'eventuale prova preselettiva, ove ne ricorressero i presupposti, o in alternativa la data ed il luogo di svolgimento delle prove scritte, saranno pubblicati sul sito istituzionale www.poliziadistato.it con valore di notifica a tutti gli effetti, il giorno indicato sul bando di concorso;
- di impegnarsi a comunicare tempestivamente, ogni eventuale variazione di recapito e di indirizzo PEC presso il quale intende ricevere le comunicazioni relative al concorso all'indirizzo di posta elettronica dipps035.0601@pecps.interno.it, allegando, in entrambi i casi, copia fronte/retro di un proprio documento d'identità valido;
- di inviare mediante la propria casella di posta elettronica certificata le eventuali pubblicazioni scientifiche inserite in domanda entro il termine di quindici giorni dalla convocazione alla prova orale, all'indirizzo di posta elettronica certificata dipps035.0601@pecps.interno.it allegando copia fronte/retro di un proprio documento di identità valido;
- di inviare mediante la propria casella di posta elettronica certificata, la documentazione attestante il possesso dei titoli che danno diritto a partecipare alle riserve di posti e dei titoli di precedenza e di preferenza nella nomina, <u>entro il termine perentorio di quindici giorni</u> dalla data del relativo avviso, all'indirizzo di posta elettronica certificata dipps035.0601@pecps.interno.it allegando copia fronte/retro di un proprio documento di identità valido;
- di inviare le eventuali pubblicazioni scientifiche inserite in domanda, entro il termine di quindici giorni dalla convocazione alla prova orale, tramite il proprio Ufficio/Reparto di appartenenza all'indirizzo di posta elettronica dipps035.0601@pecps.interno.it;
- di inviare la documentazione attestante il possesso dei titoli che danno diritto a partecipare alle riserve di posti e dei titoli di precedenza e di preferenza nella nomina, <u>entro il termine perentorio di quindici giorni</u> dalla data del relativo avviso, tramite il proprio Ufficio/Reparto di appartenenza all'indirizzo di posta elettronica dipps035.0601@pecps.interno.it;
- di essere a conoscenza che, fatte salve le previste pubblicazioni sul Portale unico del reclutamento, all'indirizzo www.inpa.gov.it tutte le comunicazioni, provvedimenti e disposizioni inerenti il bando di concorso saranno pubblicati sul sito istituzionale www.poliziadistato.it con valore di notifica;
- di essere a conoscenza di ogni altra disposizione indicata nel bando di concorso;
- di essere a conoscenza che la dichiarazione sostitutiva della certificazione e degli atti di notorietà nonché le istanze e richieste presentate compilando la domanda di partecipazione alla presente procedura concorsuale sono equivalenti alle istanze e alle dichiarazioni sottoscritte con firma autografa apposta in presenza del dipendente addetto al procedimento ai sensi del combinato disposto dell'art. 38 comma 2 del d.P.R. n. 445 del 2000 e dell'art. 65 cc. 1 lett. b), e 2 del d.lgs. n. 82 del 2005;
- di essere a conoscenza che chiunque fornisce dichiarazioni mendaci sarà punito ai sensi del codice penale e delle leggi speciali in materia; la non veridicità del contenuto delle dichiarazioni produrrà comunque la decadenza dei benefici eventualmente conseguenti al provvedimento emanato sulla base delle dichiarazioni non veritiere ai sensi degli artt. 75 e 76 del d.P.R. n. 445 del 2000;
- di autorizzare il Ministero dell'Interno Dipartimento della Pubblica Sicurezza alla raccolta e al trattamento dei dati personali e particolari che lo riguardano e che sono necessari all'espletamento dell'iter concorsuale come specificato nell'art. 22 del bando.

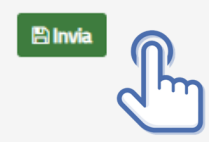

## DICHIARAZIONI FINALI

Si precisa che l'indirizzo di posta elettronica inserito in fase di compilazione deve corrispondere ad un indirizzo di posta elettronica certificata (PEC) e personalmente intestato.

Selezionando il tasto «Invia», la domanda sarà così automaticamente sottoscritta ed inviata.

#### Lo scrivente dichiara altresì

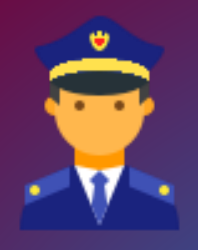

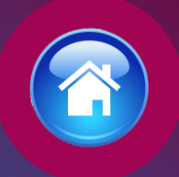

di comunicare ogni variazione di indirizzo di posta elettronica istituzionale e/o sede di servizio, tramite l'Ufficio/Reparto di appartenenza. all'indirizzo di posta elettronica dipps035.0601@pecps.interno.it;

di essere a conoscenza che il calendario e la sede o le sedi di svolgimento dell'eventuale prova preselettiva, ove ne ricorressero i presupposti, o in alternativa la data ed il luogo di svolgimento delle prove scritte, saranno pubblicati sul sito istituzionale www.poliziadistato.it con valore di notifica a tutti gli effetti, il giorno indicato sul bando di concorso;

di inviare le eventuali pubblicazioni scientifiche inserite in domanda, entro il termine di quindici giorni dalla convocazione alla prova orale, tramite il proprio Ufficio/Reparto di appartenenza all'indirizzo di posta elettronica dipps035.0601@pecps.interno.it;

di inviare la documentazione attestante il possesso dei titoli che danno diritto a partecipare alle riserve di posti e dei titoli di precedenza e di preferenza nella nomina, <u>entro il termine perentorio di quindici giorni</u> dalla data del relativo avviso, tramite il proprio Ufficio/Reparto di appartenenza all'indirizzo di posta elettronica dipps035.0601@pecps.interno.it;

di essere a conoscenza che, fatte salve le previste pubblicazioni sul Portale unico del reclutamento, all'indirizzo www.inpa.gov.it tutte le comunicazioni, provvedimenti e disposizioni inerenti il bando di concorso saranno pubblicati sul sito istituzionale www.poliziadistato.it con valore di notifica;

🗌 di essere a conoscenza di ogni altra disposizione indicata nel bando di concorso;

di essere a conoscenza che la dichiarazione sostitutiva della certificazione e degli atti di notorietà nonché le istanze e richieste presentate compilando la domanda di partecipazione alla presente procedura concorsuale sono equivalenti alle istanze e alle dichiarazioni sottoscritte con firma autografa apposta in presenza del dipendente addetto al procedimento ai sensi del combinato disposto dell'art. 38 comma 2 del d.P.R. n. 445 del 2000 e dell'art. 65 cc. 1 lett. b), e 2 del d.lgs. n. 82 del 2005;

di essere a conoscenza che chiunque fornisce dichiarazioni mendaci sarà punito ai sensi del codice penale e delle leggi speciali in materia; la non veridicità del contenuto delle dichiarazioni produrrà comunque la decadenza dei benefici eventualmente conseguenti al provvedimento emanato sulla base delle dichiarazioni non veritiere ai sensi degli artt. 75 e 76 del d.P.R. n. 445 del 2000;

di autorizzare il Ministero dell'Interno - Dipartimento della Pubblica Sicurezza alla raccolta e al trattamento dei dati personali e particolari che lo riguardano e che sono necessari all'espletamento dell'iter concorsuale come specificato nell'art. 22 del bando.

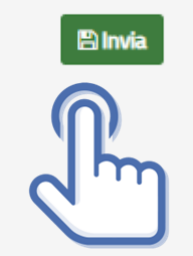

# DICHIARAZIONI FINALI

# (Per chi partecipa alla riserva interna polizia)

Selezionando il tasto «Invia», la domanda sarà così automaticamente sottoscritta ed inviata.

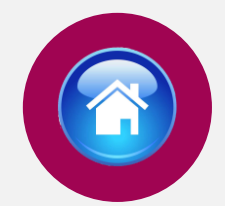

Selezionando «Vai a Le mie domande» si potrà scaricare il pdf della domanda appena inviata.

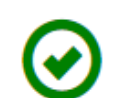

il suo id Domanda è 123456 Domanda Inviata Correttamente

Potrà visualizzarla nella sezione Le mie Domande

Vai a "Le mie domande"

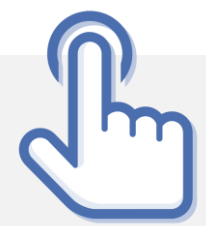

# INVIA LA DOMANDA

Dopo aver selezionato il tasto «Invia», la domanda sarà così automaticamente sottoscritta ed inviata

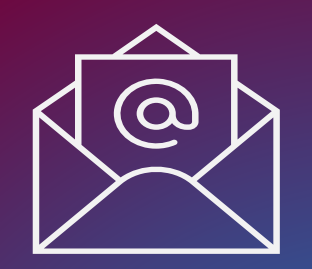

## MAIL DI CONFERMA

Dopo aver inviato la domanda il candidato riceverà all'indirizzo di posta elettronica inserito nella scheda di registrazione, una mail di avvenuta acquisizione a sistema della domanda presentata.

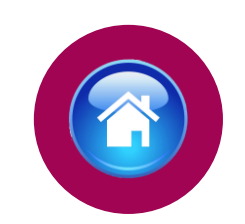

Date: Subject: Concorsi OnLine Polizia di Stato -To: **CONCORSI**online POLIZIADISTATO

#### CONCORSO PUBBLICO, PER TITOLI ED ESAMI, PER L'ASSUNZIONE DI 18 COMMISSARI TECNICI INGEGNERI DELLA POLIZIA DI STATO

La sua domanda è stata acquisita correttamente a sistema.

Alla sezione "Le mie domande", selezionando "DETTAGLIO" e il tasto "Visualizza Domanda Presentata" potrà scaricare il PDF della domanda, si prega pertanto, di verificare che i dati riportati nello stesso siano corretti.

ATTENZIONE: non rispondere a questa e-mail. L'indirizzo del mittente è stato creato soltanto per spedire messaggi e non è abilitato alla ricezione.

### LE MIE DOMANDE Selezionare dal menù la sezione "Le mie Domande"

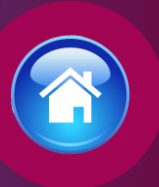

Alla sezione «Le mie domande», il candidato avrà a disposizione il pdf della domanda presentata selezionando «DETTAGLIO» e «Visualizza Domanda Presentata».

Se intende revocare la domanda dovrà selezionare il tasto «Revoca domanda presentata»

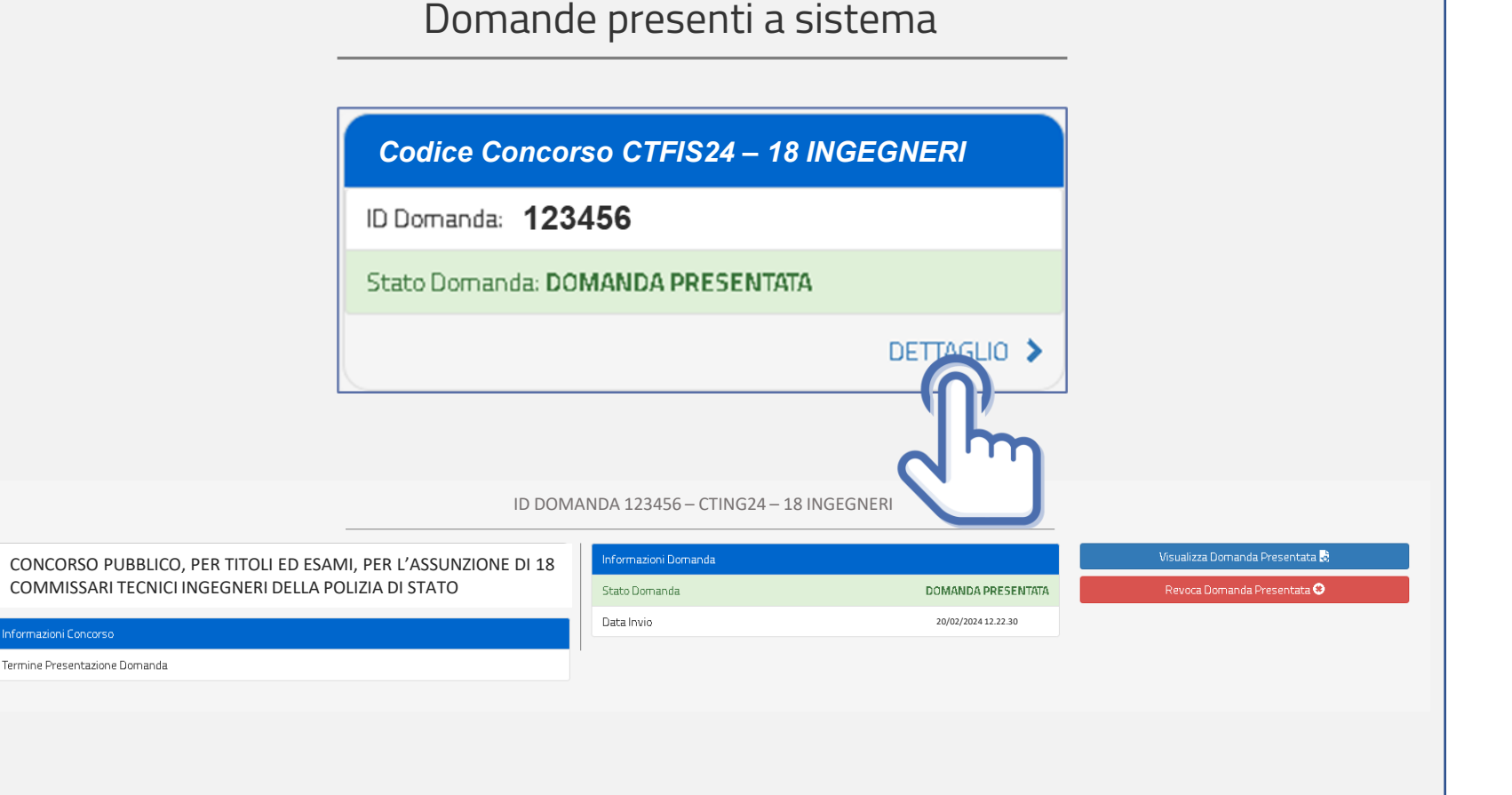

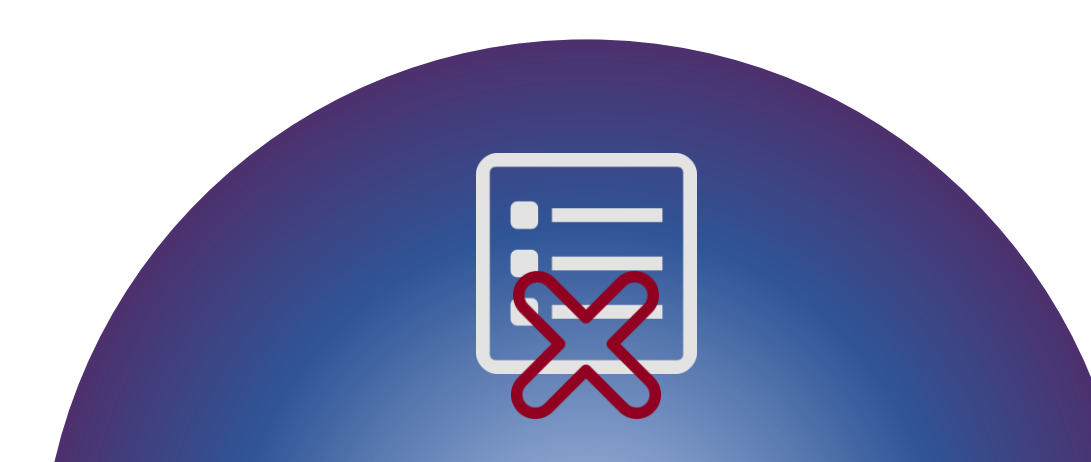

### REVOCA LA DOMANDA

La domanda può essere revocata dal candidato entro la scadenza del termine utile di presentazione, utilizzando il tasto «Revoca domanda presentata» e successivamente «Revoca». Selezionando «Revoca» la domanda verrà eliminata dal sistema e se intende ancora partecipare sarà necessario presentare una nuova domanda.

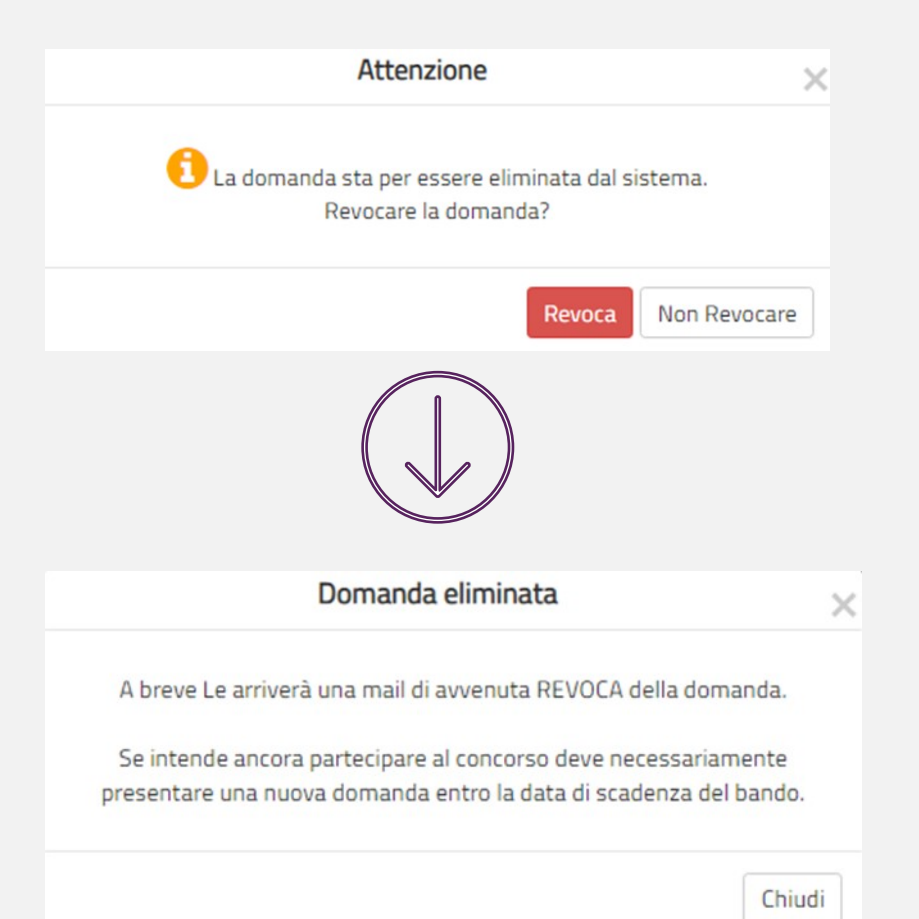

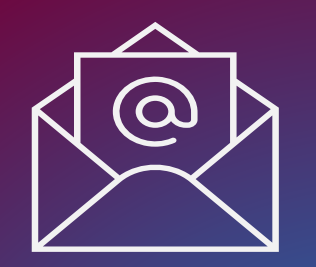

MAIL DI AVVENUTA REVOCA

Il candidato riceverà all'indirizzo di posta elettronica inserito nella scheda di registrazione, una mail di avvenuta revoca.

Qualora il candidato volesse ancora partecipare dovrà necessariamente compilare una nuova domanda entro la data di scadenza del termine utile di presentazione, dalla sezione «Presenta una domanda».

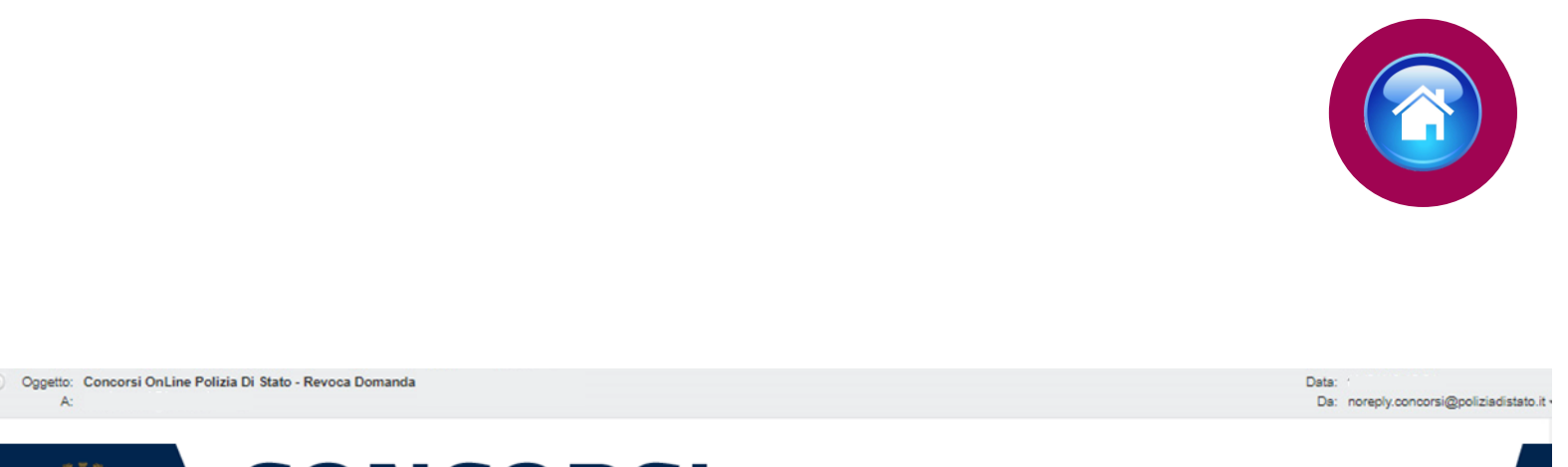

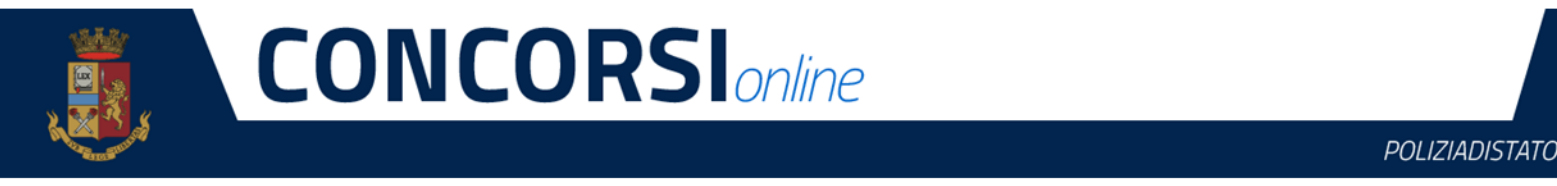

### CONCORSO PUBBLICO, PER TITOLI ED ESAMI, PER L'ASSUNZIONE DI 18 COMMISSARI TECNICI INGEGNERI DELLA POLIZIA DI STATO

La sua domanda è stata REVOCATA.

Se intende ancora partecipare al concorso deve necessariamente presentare una nuova domanda, entro la data di scadenza del bando.

ATTENZIONE: non rispondere a questa e-mail. L'indirizzo del mittente è stato creato soltanto per spedire messaggi e non è abilitato alla ricezione.

Dipartimento della Pubblica Sicurezza Direzione Centrale per gli Affari Generali e le Politiche del Personale della Polizia di Stato Servizio Concorsi Via Del Castro Pretorio 5 - 00185 Roma

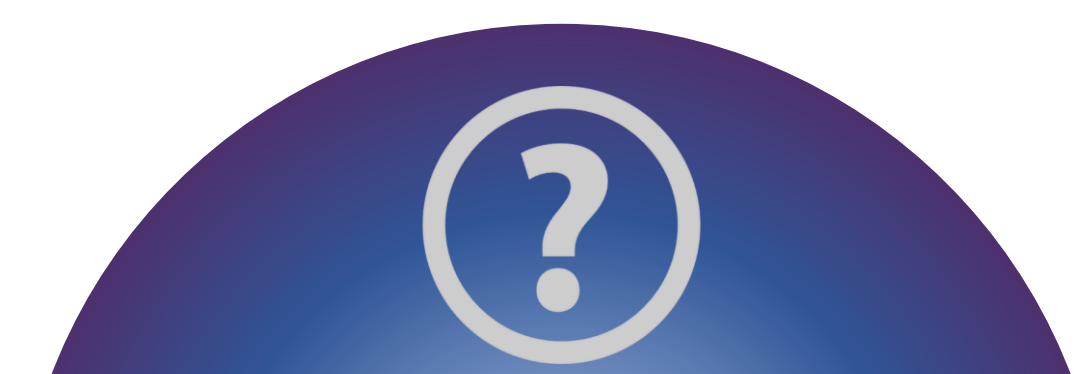

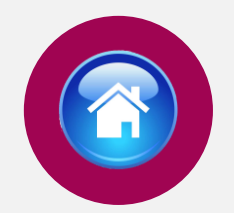

34

# C C CONCORSIONING CONCORSIONING POLIZIADISTATO

Invia una domanda al Supporto Concorso CTING24 – 18 INGEGNERI Seleziona un argomento

Cognom

Testo domanda

Supporto

Email

Data Nascita

### SUPPORTO

All'interno del portale sarà possibile inviare direttamente una mail di richiesta di supporto per la compilazione della domanda.

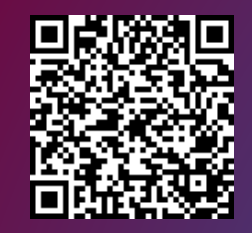

Vai alla pagina «concorsi in atto»

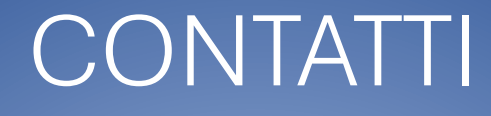

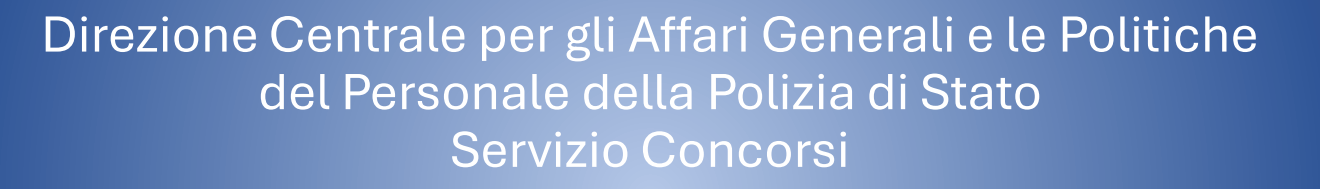

dipps035.0601@pecps.interno.it

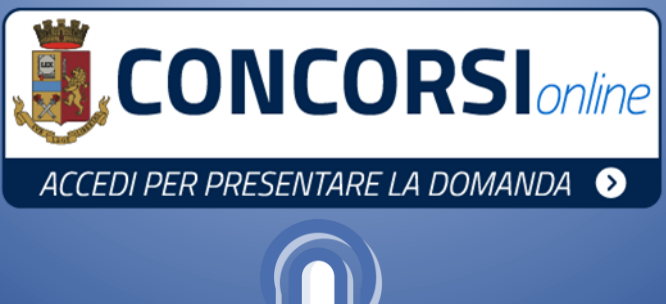

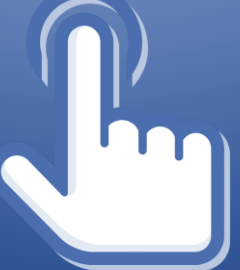